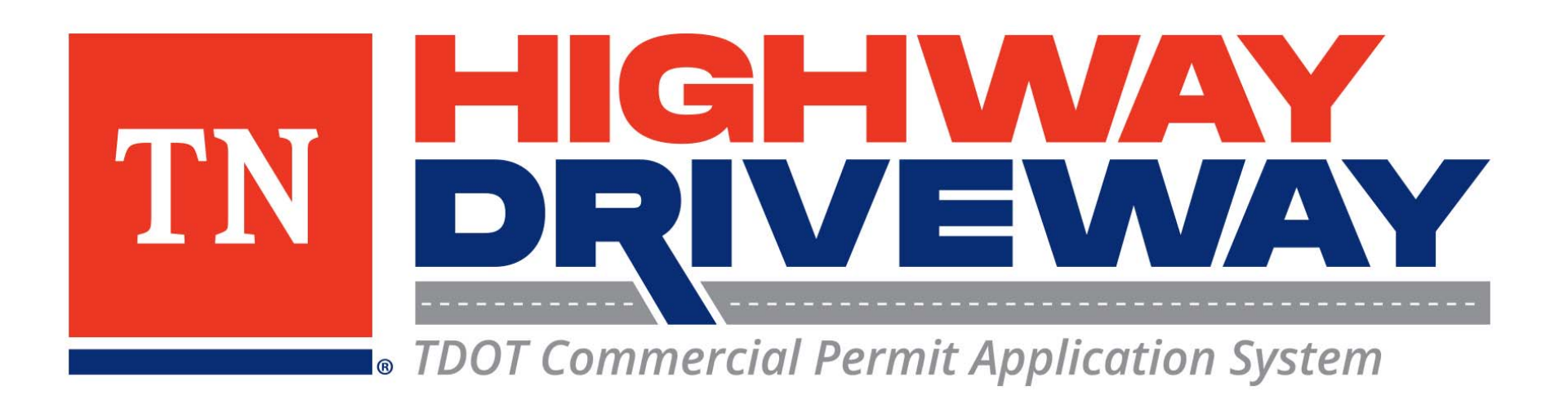

## How to Register for an Account

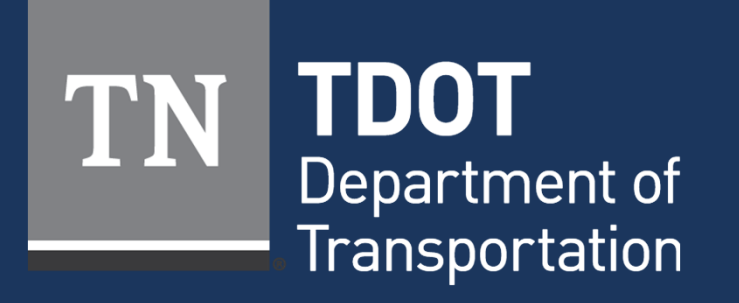

January 2023

- Proceed to **TDOT HD** (<u>https://aca-prod.accela.com/TDOT/Default.aspx</u>)
- On this homepage, select "Register for an Account"

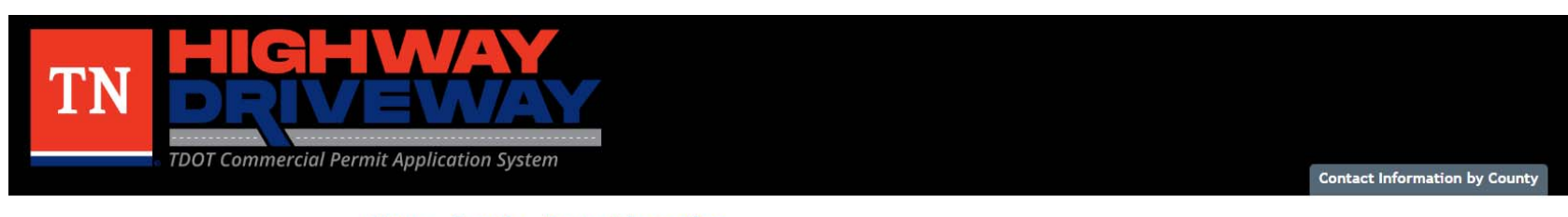

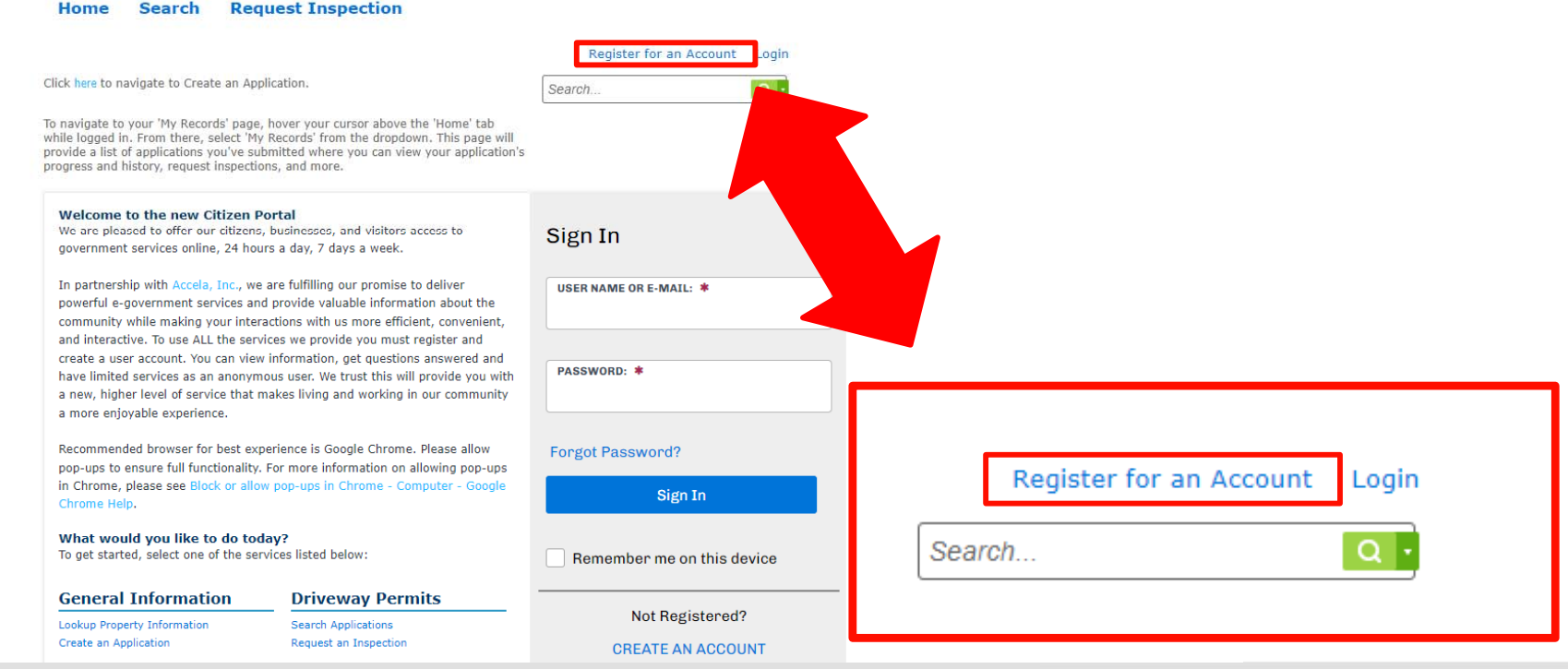

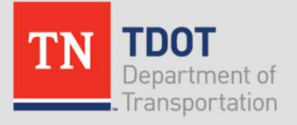

- Fill in the required fields under "Login Information."
- Review the Terms of Service by clicking on the link. Click the box to indicate you have read, understand, and agree to the Terms of Service.
- When all fields are filled, click "CONTINUE" to advance to the next step.

| Login Information                                            |
|--------------------------------------------------------------|
| STEP 1 OF 2: ACCOUNT DETAILS                                 |
| * Required Fields                                            |
| USER NAME: *                                                 |
| E-MAIL ADDRESS: *                                            |
| PASSWORD: *                                                  |
| TYPE PASSWORD AGAIN: *                                       |
| ENTER SECURITY QUESTION: * Select                            |
| ANSWER: *                                                    |
| I have read, understand, and agree to the Terms of Service 🗳 |
| CONTINUE                                                     |
|                                                              |
| BACK                                                         |

Lagin Information

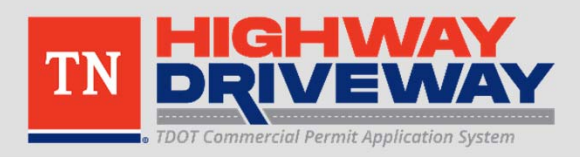

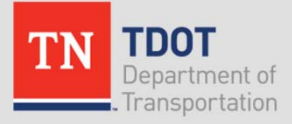

- Select the type of account you are creating.
- Individual
  - Account for a single customer Select Contact Type
- Organization
  - Single account for multiple customers/overall business account. For example, an LLC that will have multiple users.

| Individual   |  |
|--------------|--|
| Organization |  |
|              |  |

STEP 2 OF 2: CONTACT DETAILS

Back

Note: Functionally, the accounts act the same in use.

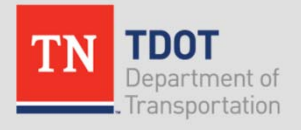

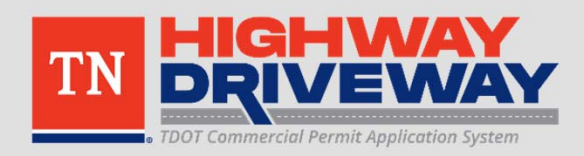

- Once a contact type is selected, fill in the remaining fields.
- If you have an additional mailing address, please click "Add Address."
- If all information is correct, please click Submit to continue.

| Select Contact Type             | ADDRESS   Delete |
|---------------------------------|------------------|
| STEP 2 OF 2: CONTACT DETAILS    | COUNTRY/REGION:  |
|                                 | United States    |
| Individual                      |                  |
| Organization                    | ADDRESS TYPE:    |
| -                               | Mailing          |
| Required Fields                 | ADDRESS LINE 1:  |
|                                 | 7238 Region Lane |
| FIRST: *<br>TDOT                |                  |
|                                 | ADDRESS LINE 2:  |
| MIDDLE:                         |                  |
| R1                              |                  |
|                                 | CITY:            |
| LAST: *                         | Knoxville        |
| Traffic                         |                  |
|                                 | STATE:           |
| NAME OF BUSINESS:<br>R1 Traffic | TN               |
|                                 |                  |
| HOME PHONE:                     | ZIP CODE:        |
| (865) 594-2456                  | 37914            |
|                                 |                  |
| WORK PHONE:                     |                  |
| (805) 594-2450                  | + Add Address    |
|                                 |                  |
| (865) 594-2456                  | Submit           |
| · ·                             |                  |
| E-MAIL:                         |                  |
| TDOT.R1.Traffic@tn.gov          | Back             |

**TDOT Commercial Permit Application System** 

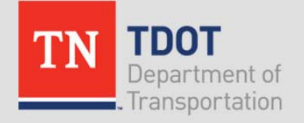

### **Congratulations!**

- Your account has successfully been registered.
- Click "Login Now" to begin submitting entrance permit applications.

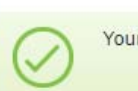

Your account is successfully registered.

Congratulations. You have successfully registered an account.

### Account Information

User Name: TDOT Region 1 Traffic E-mail: TDOT.R1.Traffic@tn.gov Password: \*\*\*\*\* Security Question: In what town or city was your first full time job?

#### **Contact Information**

TDOT R1 Traffic R1 Traffic TDOT.R1.Traffic@tn.gov

Home Phone: 8655942456 Work Phone: 8655942456 Mobile Phone: 8655942456

#### Contact Address List

Contact Addresses

| howing 1-1 of 1 |           |                  |   |
|-----------------|-----------|------------------|---|
| Address Type    | Recipient | Address          |   |
| Mailing         |           | 7238 Region Lane |   |
| 4               |           |                  | i |

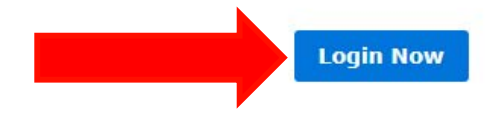

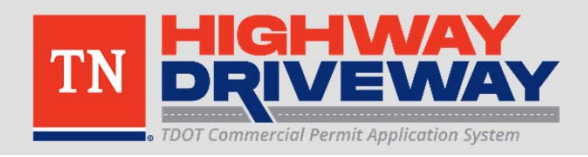

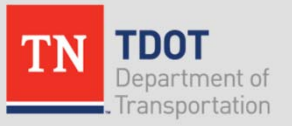

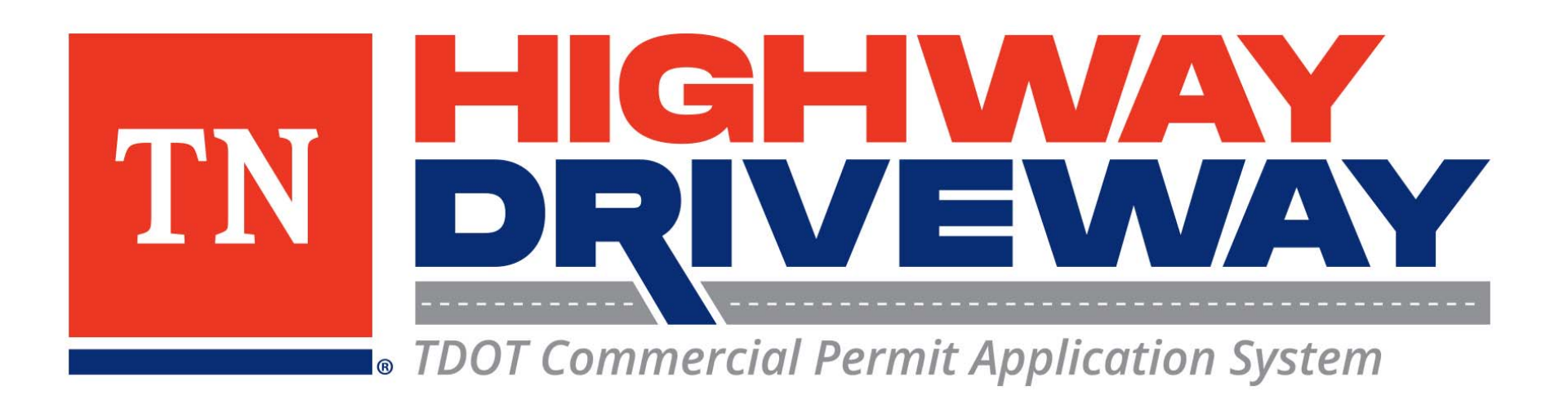

# Additional information: **TDOT**

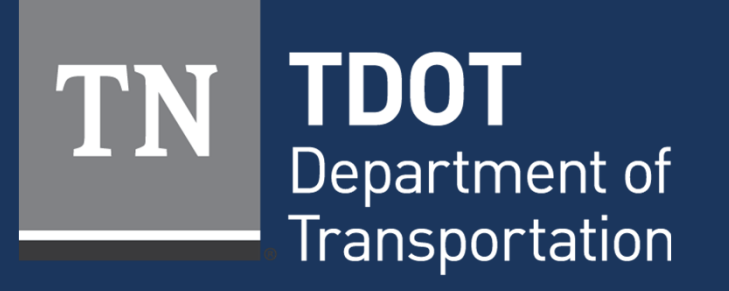

January 2023